## Sovelluksen asennus Windows Phone -puhelimet

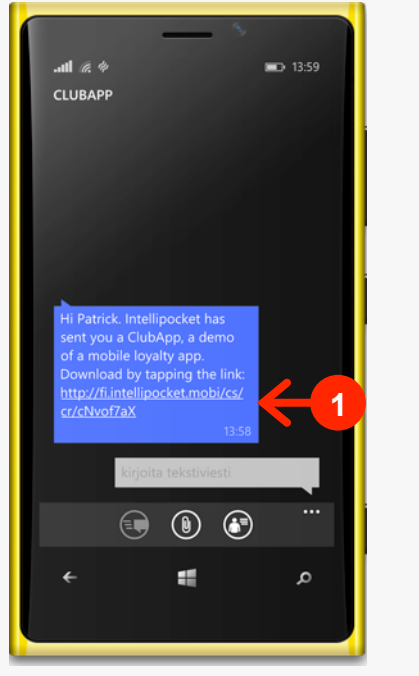

Näpäytä sormella tekstiviestin linkkiä.

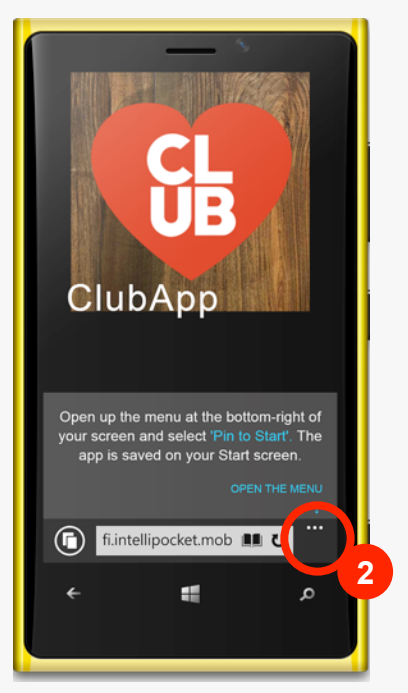

Avaa valikko näpäyttämällä kuvaketta näytön oikeasta alareunasta.

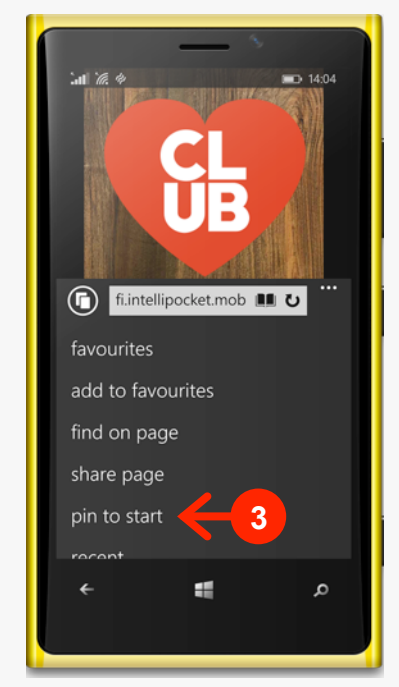

Valitse 'Lisää aloitusnäyttöön' (tai 'pin to start').

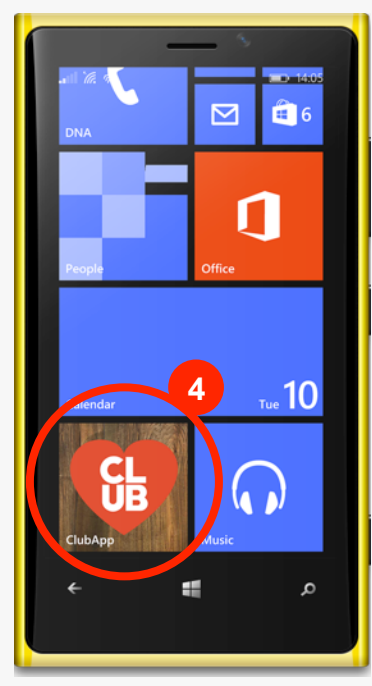

Sovellus asentuu puhelimen työpöydälle. Viimeistele asennus avaamalla sovellus käynnistysikonia näpäyttämällä.